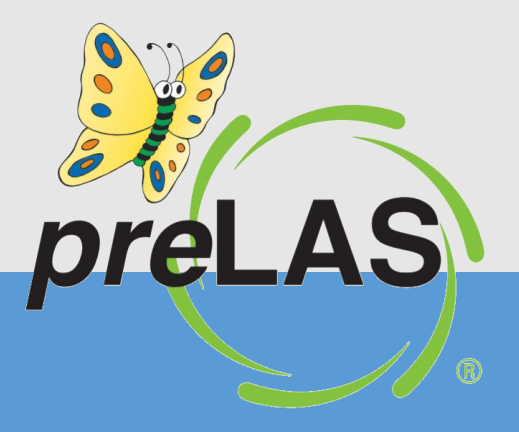

## Mass Downloading preLAS Online Reports at the School Level

Go to My

Applications >

**Report Delivery** 

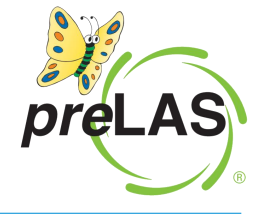

DRC INSIGHT LAS LINKS MY APPLICATIONS -PARTICIPANT PREPARATION SCORING AND REPORTING OTHER LINKS Student Management Educator Scoring Professional Learning Welcome to the D Report Delivery License Dashboard Student Group Management Congratulations, you have suc Test Administrator Management Interactive Reports Several helpful links are just a User Management he top GENERAL INFORMATION If you are having difficulty nav suppor TEST PREPARATION **General Information** LASLinksHelpDesk@datarecog Test Management TECHNOLOGY SETUP 866.282.2250 (7:00 a.m. - 8:00 j POST-TEST ACTIONS Central Office Services ACCESS ONLINE TOOL Student Management Publicly accessible versions of ractice

2

## Mass Downloading preLAS Online On-Demand Reports

- Click On-Demand Reports
- Select preLAS Online from the Administration Dropdown
- District will auto-populate
- School will auto-population unless you are associated to more than one school in which case choose the school you want reports for.
- Choose the language of the reports
- Click Find Students

| DRC                               | ▼ REPORT DELIVERY ▼               |                                  |
|-----------------------------------|-----------------------------------|----------------------------------|
| Report Delivery C                 | on-Demand Reports                 |                                  |
| <b>On-Demand Report</b>           | s                                 |                                  |
| Instructions                      |                                   |                                  |
| * Indicates required fir as       |                                   |                                  |
| Administration                    | District                          | School                           |
| preLAS Online 🔹 🔹                 | Sales and Training District - ៴ * | Cara Quinn Sales and Trainir 👽 * |
| Report                            | Language                          | Grade                            |
| Student Proficiency - English 🗸 * | Lanc ge 💉 *                       | (All)                            |
| Student Proficiency - English Rp  | ots ^ Name                        |                                  |
| Student Proficiency - Spanish R   | pts 👻                             |                                  |
| Student ID                        | Session                           |                                  |
|                                   |                                   |                                  |
| Find Students Clear               |                                   |                                  |

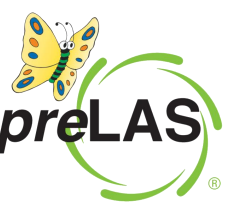

## Mass Downloading preLAS Online On-Demand Reports

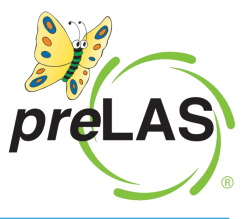

Click the radio button next to the name of each student, then click the "Save Selected" button.

| Students |                          |               |                   |                 |         |        |
|----------|--------------------------|---------------|-------------------|-----------------|---------|--------|
| elect    | Last Name 🔺              | First Name 🔺  | State StudentID 🔹 | Date Of Birth 🔺 | Grade 🔺 | Action |
|          | Barber                   | Anthony       | 12345             | 05/05/2018      | РК      | 7 🕙    |
|          | Bustillos                | Manuel        | 09876             | 11/20/2019      | РК      | 7 🖄    |
|          | Duck                     | Daisy         | 4859382           | 02/22/2021      | РК      | 7      |
|          | Ellis                    | Barbara       | 9876543           | 04/12/2019      | РК      | 7      |
|          | Ellis                    | Куга          | temp121232        | 04/04/2019      | РК      | 7      |
|          | Ellis                    | Sophia        | ME889922          | 01/23/2018      | РК      | 7 🖄    |
|          | Ellis                    | Taleisha      | 1234578           | 04/04/2019      | РК      | 7 🖄    |
| <b>~</b> | Estrada                  | Jocelyn       | 278901            | 01/01/2018      | к       | 7 🐮 🕤  |
| age 1 of | 5 (227 items) < Prev [1] | 2 3 4 5 ext > |                   |                 |         |        |
| )nan Se  | alected Save Salec       | had           |                   |                 |         |        |
| open se  | Save Select              | leu           |                   |                 |         |        |

Note: A batch of 100 students may be downloaded at a time.

## Mass Downloading preLAS Online On-Demand Reports

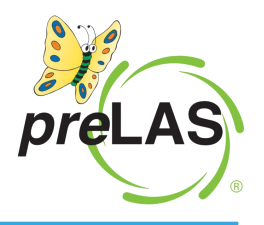

On Google Chrome, a pop up appears and once the reports have downloaded the download icon appears in the upper right-hand corner of the pop up.

| Administra<br>preLAS On<br>Report<br>Student Pre<br>Last Name<br>Student II | ation<br>line v *<br>oficiency - English v *<br>e<br>D<br>dents Clear | District<br>Sales and Training I<br>Language<br>First Name<br>Session | District - (v * | Schoo<br>Cara<br>Grade<br>(All) | ol<br>Quinn Sales and Train | nin v * |        |          |
|-----------------------------------------------------------------------------|-----------------------------------------------------------------------|-----------------------------------------------------------------------|-----------------|---------------------------------|-----------------------------|---------|--------|----------|
|                                                                             |                                                                       |                                                                       |                 |                                 |                             |         |        |          |
|                                                                             |                                                                       |                                                                       | Students        |                                 |                             |         |        |          |
| Select                                                                      | Last Name 🔺                                                           | First Name 🔺                                                          | State StudentID |                                 | Date Of Birth 🔺             | Grade 🔺 | Action |          |
|                                                                             | Barber                                                                | Anthony                                                               | 12345           |                                 | 05/05/2018                  | РК      | 7 🖄    | <b>^</b> |
|                                                                             | Bustillos                                                             | Manuel                                                                | 09876           |                                 | 11/20/2019                  | РК      | 7 🕙    |          |
|                                                                             | Duck                                                                  | Daisy                                                                 |                 |                                 | 02/22/2021                  | РК      | 7 🖄    |          |
|                                                                             |                                                                       | Barbara                                                               | 9876543         |                                 | 04/12/2019                  | РК      | 7 🖄    |          |
|                                                                             |                                                                       |                                                                       | temp121232      |                                 | 04/04/2019                  | РК      | 7 🖄    |          |
|                                                                             |                                                                       | Sophia                                                                | ME889922        |                                 | 01/23/2018                  | РК      | 7 🕙    |          |
|                                                                             |                                                                       | Taleisha                                                              | 1234578         |                                 | 04/04/2019                  | РК      | 7 🕙    |          |
|                                                                             | Estrada                                                               | Jocelyn                                                               | 278901          |                                 | 01/01/2018                  |         | 7 🖄    |          |
|                                                                             | Garcia                                                                | Ana                                                                   | 123456          |                                 | 12/12/2019                  | РК      | 7 🕅    | •        |
| Page 1 of 5                                                                 | (227 items) < Prev [1]                                                | 2 3 4 5 Next >                                                        |                 |                                 |                             |         |        |          |

Open Selected

Save Selected

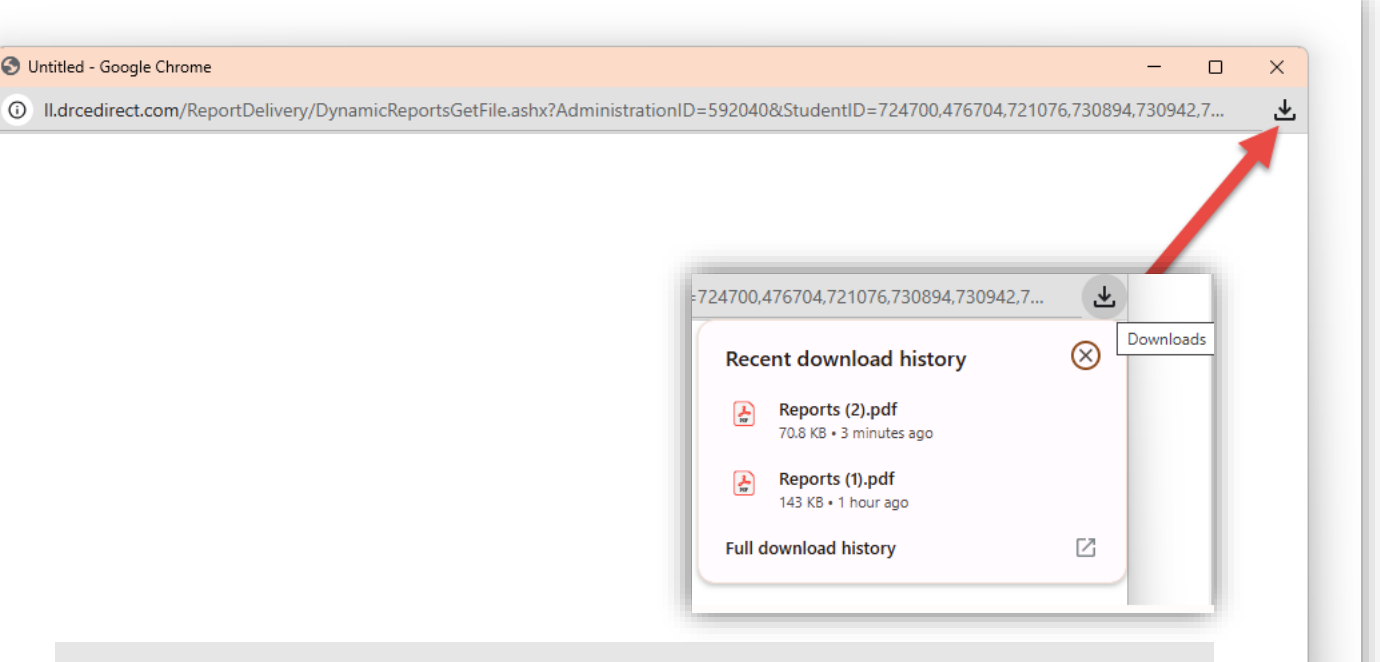

When you click on the download icon, it shows you your recent downloads. Click on the latest download and the reports will open and then you can print/save them. Repeat this process if you have additional language reports at the same school.

| Tell Exect 000 067 E670 Option 1   |                                   |
|------------------------------------|-----------------------------------|
| Toll Free. 855-867-5679 Option 1   | Toll Free: 833-867-5679 Option 2  |
| Order Support                      | Technical Support                 |
| Texas Order Support Email:         | Texas Technical Support Email:    |
| LASOrderTX@datarecognitioncorp.com | LASTechTX@datarecognitioncorp.con |

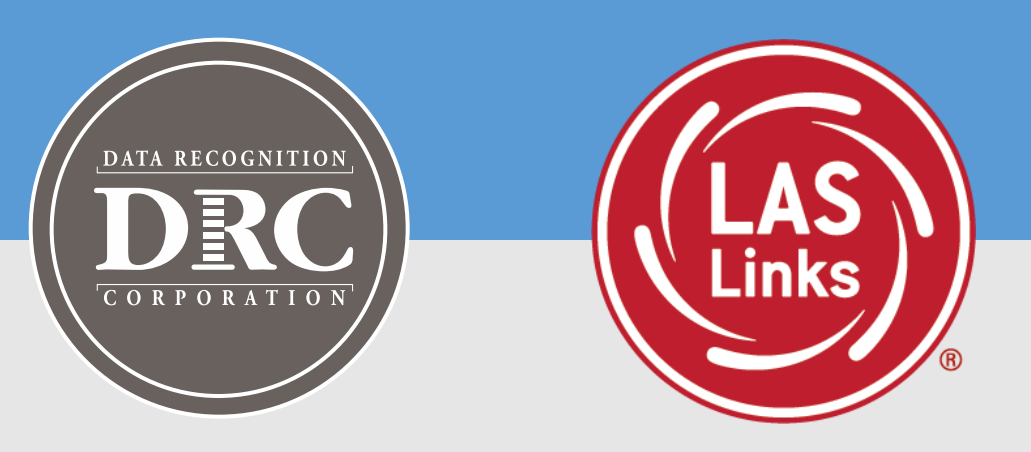